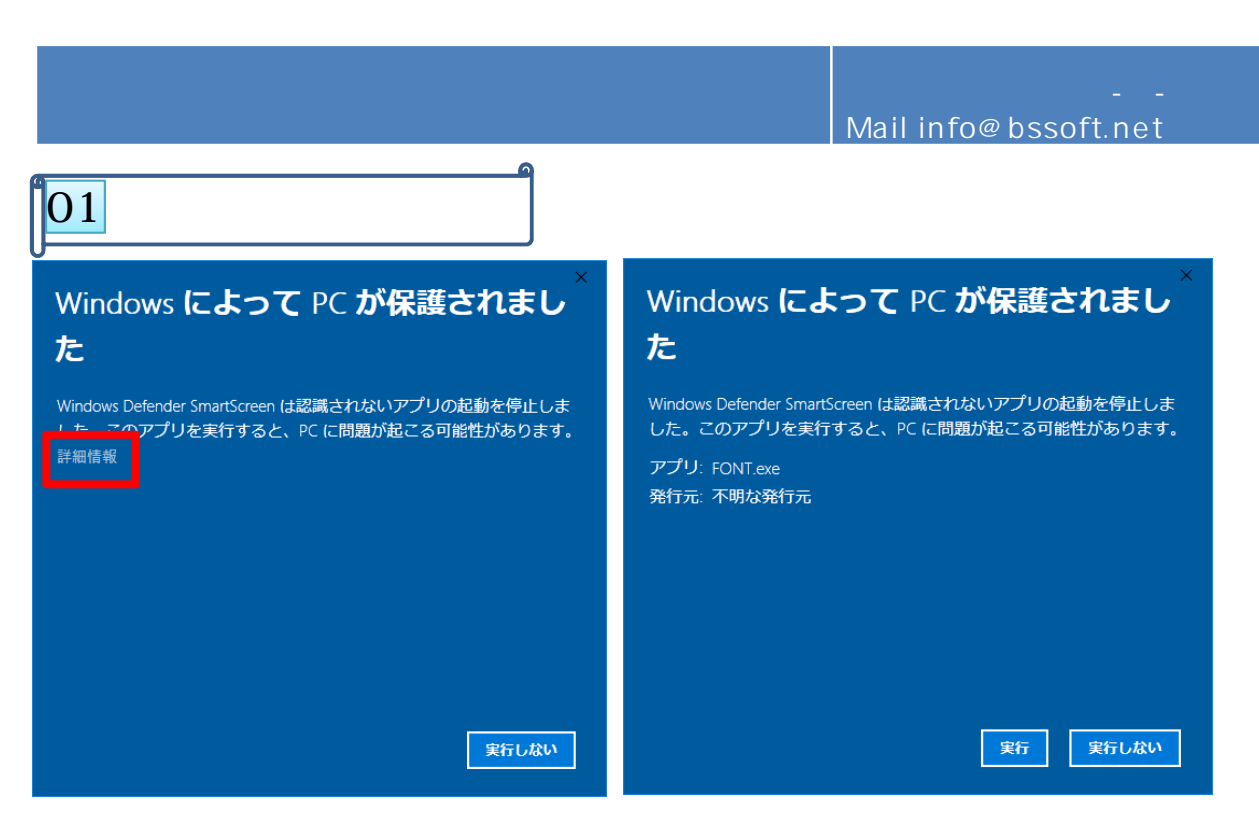

詳細情報をクリックすると右上の画面になるここで実行をクリックするとインスタントラーが起動します。

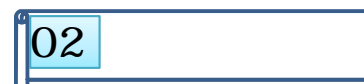

メールー括送信&FTP、入所食事情報管理システム、営業プロジェクトVをダウンロードするにあたり フォントをインストールする必要があります。

今回作ったソフト全てにこれからインストールするフォントが使用されています。画面等を見やすくする 為に使用しました。(他のフォントでも動きます)最適化されています。

ホームページからダウンロードして下さい。(青の下線がはいったフォントのダウンロードをクリック)

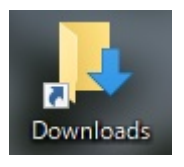

自分のマシンのDownloadsボックス入ります。 1.FONT.exeをダブルクリックする。 デスクトップに右のフォルダが出来る ここをクリックする。

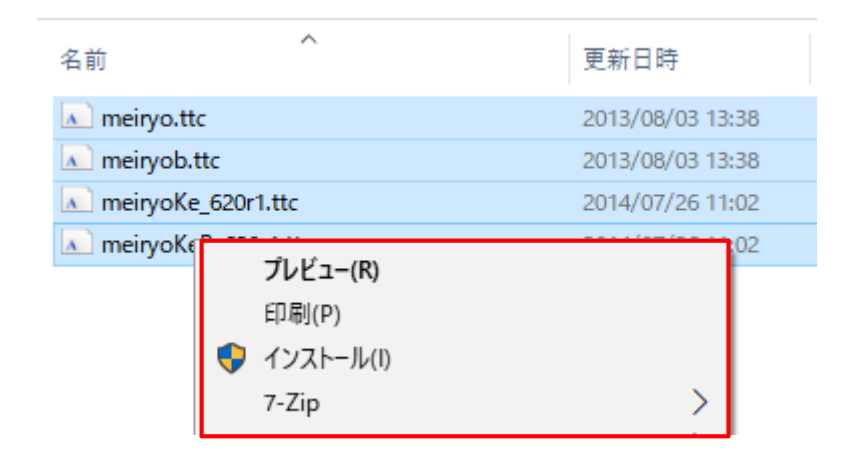

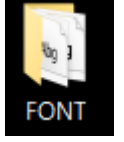

- フォルダの中のフォントを全て選択し、右クリックすると左赤枠の一覧が出るのでインストールを選択するとフォントをインストールする。
  デスクトップにあるFONTフォルダ
- は削除しても結構です。

03 インストールする メール一括送信&FTP、入所食事情報管理システム、営業プロジェクトV、画面キャプチャーを ダウンロードし、おのおのインストールする。 全て方法は同じですので、入所食事情報管理システムで紹介します。 営業プロジェクトV 左の画面はホームページの画面です。赤枠をダブルクリックすると、自分のマシンの Sproj ダウンロードのフォルダにインストーラが入ります。 ファイル名 営業プロジェクトV project.EXE 入所食事情報管理システム Nyuso1.EXE Email\_ins.EXE メールー括送信&FTP メール一括送信 画面キャプチャー Screencapture.exe . @ ファイル名をダブルクリックするとインストーラが起動します。 入所情報管理シスラ 入所情報管理システム 全て「次へ」をクリックする。 入所情報管理システムをインストールします。 「はい」と「いいえ」を求められ たら「はい」をクリックする。 とインストールできるようにしました。 入所食事情報管理 0-有限会社 ビッグストーン チェックはいじらないようにする。 待行するには、じたへうをクリックしてください。 < 戻る(B) 次へ(N) > キャンセル アクシデントに備えて バックアップをとったファイル 🚔 入所情報管理システム をおのおののファイルに戻ず。 コピー先フォルダの指定 ソフト ファイルのコピー先フォルダを指定して下さい。 終了したら、デスクトップに2個 ファイルのコピー先フォルダ(F) のアイコンが出来る。 参照(R)... C:¥Users¥bigstoneSoft¥AppData¥Roaming¥Bigstone¥NYUSYO¥ こちらは入所食事情報管理システ ムの起動アイコンです。 標準フォルダ名の付加(D) ファイルの上書きを確認する(0) インストールが終了したら 続行するには、フォルダを指定してからじたへ]をクリックしてください。 おのおののインストラーは 削除しても結構です。 < 戻る(B) 次へ(N) > キャンセル EXEpress 6 🚔 入所情報管理システム 膏 入所情報管理システム コピー先フォルダの指定 ファイルのコピー先フォルダを指定して下さい。 コピー準備の完了 以下の指定でインストールを実行します。 শ ファイノ入所情報管理システム インストール元自己解凍実行ファイル C:¥ R).... D.¥ビスタ用インストールCD作成¥実行ファイル¥Free¥NYUSO1.exe C:¥Users¥bigstoneSoft¥AppData¥Roaming¥Bigstone¥NYUSYO¥ フォルダが存在しないため、インストール時に作成します。 続行しますか? インストール先フォルダ: C:¥Users¥bigstoneSoft¥AppData¥Roaming¥Bigstone¥NYUSYO¥ □デスクトップ上にショートカットを作成する(D) (はい(Y) いいえ(N) 続行するには、フォルダを指定してからじ次へ]をクリックしてください。 コピーを開始する(こは、D次へ]をクリックしてください。 < 戻る(B) 次へ(N) > キャンセル EXEpress 6 < 戻る(B) 次へ(N) > キャンセル EXEpress 6

コントロールパネル

WIN8まではスタートボタンにコントロールパネルがありますがWIN10はありません。 スタートボタン W:ウインドウズシステムツール コントロールパネル WIN10の場合は右クリックで外に出していた方が便利

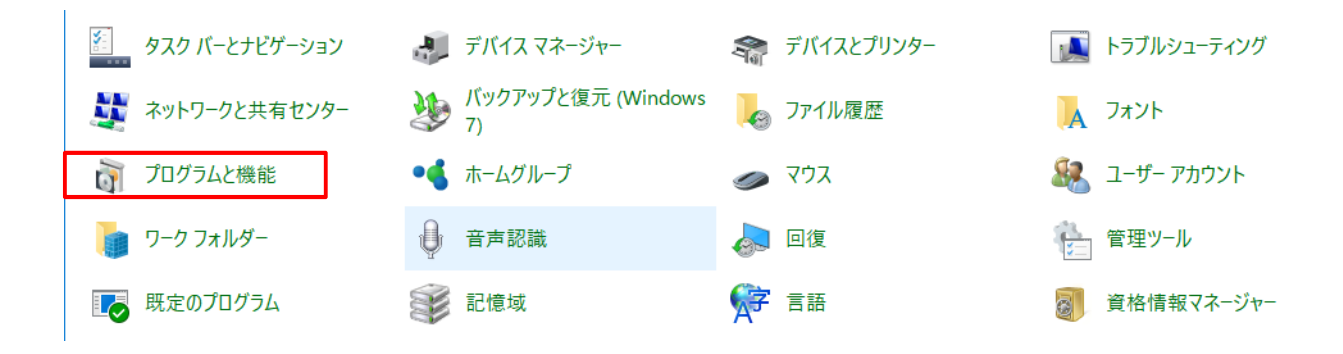

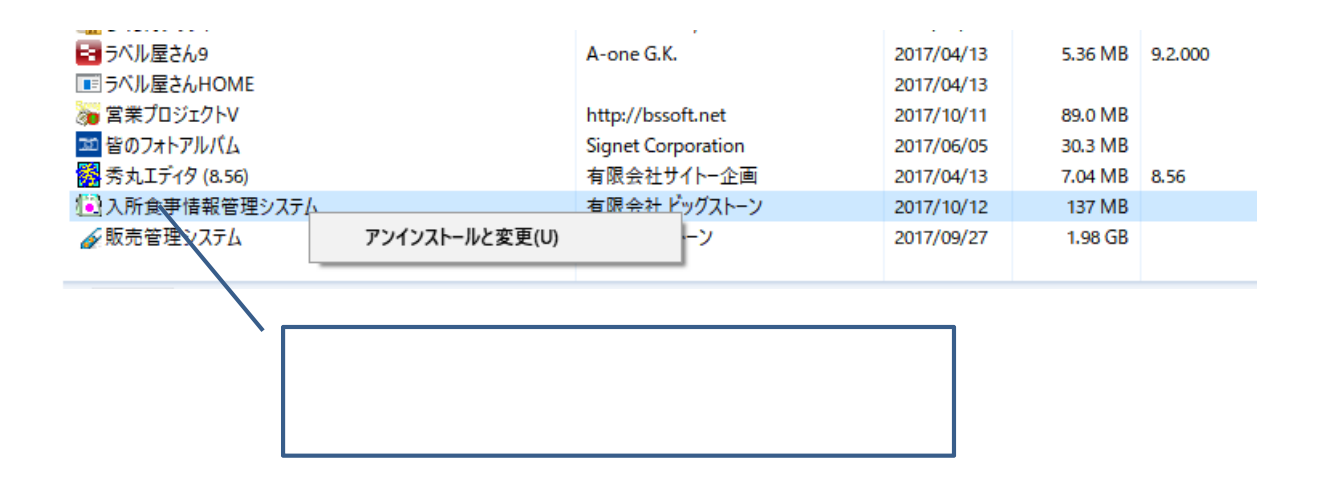